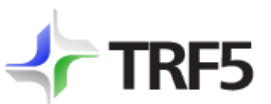

**RF5** TRIBUNAL REGIONAL FEDERAL DA 5<sup>a</sup> REGIÃO

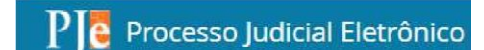

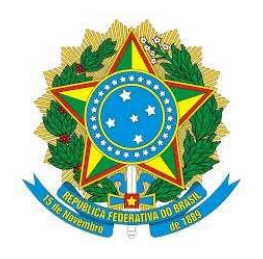

# Processo Judicial Eletrônico – PJe Tribunal Regional Federal da Quinta Região

Manual

Integração Pje / PREVJUD

(Serviço de Informação e Automação Previdenciária) v.2 - 03/2023

Manual desenvolvido pelo Tribunal Regional Federal da Terceira Região

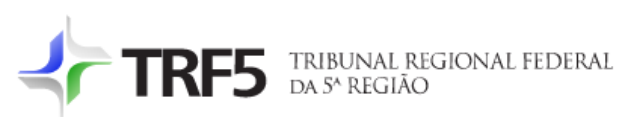

| 1 Introdução                                                       | 3 |
|--------------------------------------------------------------------|---|
| 1.1 Conceito                                                       | 3 |
| 1.2 Acesso a informações previdenciárias                           | 3 |
| 2 Tarefas no PJe                                                   | 3 |
| 2.2 Fluxo [DOSSIE]                                                 | 4 |
| 2.2.1 [DOSSIE] Aguardando juntada de dossiê previdenciário/médico  | 4 |
| 2.2.2 [DOSSIE] Dossiê previdenciário/médico juntado                | 4 |
| 2.2.3 [DOSSIE] Solicitar dossiê previdenciário/médico              | 5 |
| 2.2.4 [DOSSIE] Dossiê médico inexistente                           | 5 |
| 2.2.5 [DOSSIE] Erro na solicitação de dossiê médico/previdenciário | 5 |
| 3 Solicitação de dossiê via menu dos autos                         | 6 |
| 4 Fluxograma                                                       | 7 |

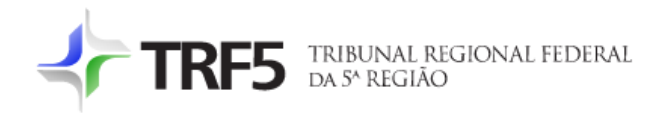

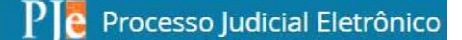

# 1 Introdução

### 1.1 Conceito

O Prevjud é um serviço lançado pelo Conselho Nacional de Justiça (CNJ) que permitirá ao Judiciário o acesso automático a informações previdenciárias e o envio automatizado de ordens judiciais ao Instituto Nacional do Seguro Social (INSS).

#### 1.2 Acesso a informações previdenciárias

Com o CPF da pessoa, podem ser acessadas informações previdenciárias relacionadas ao caso no Dossiê Médico e no Dossiê Previdenciário.

O Dossiê Previdenciário abrange extrato do Cadastro Nacional de Informações Sociais (CNIS), carta-concessão, dados cadastrais e histórico de crédito e benefícios. O Dossiê Médico fornece o laudo da perícia médica realizada no INSS. Esses documentos podem ser exportados no formato .pdf.

Fonte: CNJ

#### 2 Tarefas no PJe

Os dossiês serão solicitados automaticamente de acordo com o assunto cadastrado nos autos:

- Dossiê Previdenciário: é solicitado nos processos cujo assunto cadastrado pertença a árvore do (195) Direito Previdenciário;

- Dossiê Médico: nos processos cujo assunto pertença a uma lista específica: (11946) Deficiente, (6094) Benefícios em Espécie, (6095) Aposentadoria por Incapacidade Permanente, (6107) Auxílio-Acidente (Art.86), (6101) Auxílio por Incapacidade Temporária, (14817) Filho Maior e Inválido e (14826) Filho Maior e Inválido.

No PJe, o procedimento de acesso ao serviço é iniciado de forma automática no momento posterior a remessa realizada pelo setor de distribuição para a vara competente.

Após a remessa, é disparado um fluxo próprio para tramitação do serviço, cujas tarefas são identificadas pela inicial [DOSSIE].

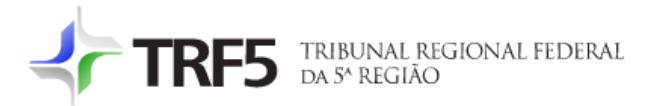

# 2.2 Fluxo [DOSSIE]

Trata-se de um fluxo paralelo onde estão as tarefas de acompanhamento da solicitação e juntada do(s) dossiê(s).

#### 2.2.1 [DOSSIE] Aguardando juntada de dossiê previdenciário/médico

Após a solicitação automática do dossiê, os autos ficam nessa tarefa aguardando a juntada automática do dossiê.

Esta ocorrerá de forma automática na virada do dia ao qual foi solicitado o dossiê.

De forma facultativa, a juntada poderá ser efetuada manualmente, clicando-se na saída "Verificar juntada de dossiê".

|                           | - [DOSSIE] Aguardando j<br>ONAL DO SEGURO SOCIAL - INSS | *        |                         | Ś    | ٥ 🇬 | Э | 3 |
|---------------------------|---------------------------------------------------------|----------|-------------------------|------|-----|---|---|
|                           |                                                         | Verifica | ir juntada de do:<br>ar | ssiê |     |   |   |
| Solicitação de dossiê méd | ico para o CPF                                          |          |                         |      |     |   |   |
| SALVAR                    |                                                         |          |                         |      |     |   |   |
| SALVAR                    |                                                         |          |                         |      |     |   |   |

#### 2.2.2 [DOSSIE] Dossiê previdenciário/médico juntado

Não havendo inconsistências, após a juntada do dossiê o processo é movimentado para a tarefa de aviso de dossiê juntado.

|        | 7 - [DOSSIE] Dossiê mé<br>INSTITUTO NACIONAL DO SEG | •   | <b>1</b>                                  | ٠ | Э | [] |
|--------|-----------------------------------------------------|-----|-------------------------------------------|---|---|----|
| SALVAR | Ainda não há ato judicial produz                    | zix | Finalizar<br>Solicitar novo dossiê médico |   |   |    |
| JALYAY |                                                     |     |                                           |   |   | -  |

Para encerrar o fluxo basta clicar na saída "Finalizar". Caso a tarefa não seja finalizada manualmente, o sistema automaticamente finalizará o fluxo decorridos cinco dias corridos após a juntada do dossiê.

Havendo a necessidade de solicitar um novo dossiê para outro CPF cadastrado no polo ativo, utilize a saída "Solicitar novo dossiê médico/previdenciário" para direcionar os autos para a tarefa de solicitação manual.

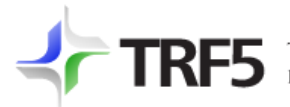

### 2.2.3 [DOSSIE] Solicitar dossiê previdenciário/médico

Trata-se de uma tarefa de solicitação manual do dossiê. Os autos somente entram nessa tarefa apenas em três situações: se houver uma falha na solicitação automática; se existirem dois ou mais CPFs cadastrados no polo ativo; quando o fluxo for disparado via menu do processo.

| Digite CPF       | Ou escolha a parte do processo: |  |
|------------------|---------------------------------|--|
|                  | ~                               |  |
|                  |                                 |  |
| SOLICITAR DOSSIÊ |                                 |  |

Na solicitação manual é possível digitar um número de CPF ou escolher a parte do processo o qual deseja solicitar o dossiê e na sequencia clicar no botão "SOLICITAR DOSSIÊ".

Após a solicitação manual, o processo caminhará pelas mesmas tarefas percorridas na solicitação automática.

#### 2.2.4 [DOSSIE] Dossiê médico inexistente

|                          | [DOSSIE] Dossiê méd NACIONAL DO SEGURO SOCI | * | 8        | ଜି 🕨 🚺 🖸 |
|--------------------------|---------------------------------------------|---|----------|----------|
|                          |                                             |   | Cancelar |          |
| Não existe dossiê médico | pendente para o CPF informado.              |   |          |          |
|                          |                                             |   |          |          |
| SALVAR                   |                                             |   |          |          |
|                          |                                             |   |          |          |
|                          |                                             |   |          |          |

Quando não houver um dossiê médico disponível no sistema, o processo será movimentado para esta tarefa de aviso.

Clique na saída "Cancelar" para encerrar o fluxo.

#### 2.2.5 [DOSSIE] Erro na solicitação de dossiê médico/previdenciário

Os processos serão direcionados para essa tarefa quando a solicitação for finalizada por falha no sistema do INSS.

Nesse caso, a solicitação fica impossibilitada de continuar, cuja alternativa então é realizar uma nova solicitação ou finalizar o fluxo.

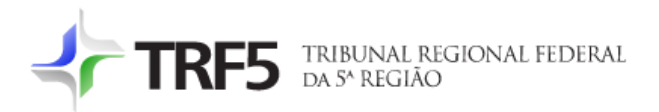

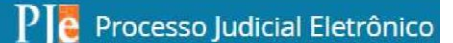

| [DOSSIE] Erro na solicit                                | *                          | <b>1</b>            | ۰ | Э | 0 |
|---------------------------------------------------------|----------------------------|---------------------|---|---|---|
| Erro na solicitação de dossiê previdenciário para o CPF | Solicitar dos<br>Finalizar | ssiê previdenciário |   |   |   |
| SALVAR                                                  |                            |                     |   |   |   |
|                                                         |                            |                     |   |   |   |

#### 3 Solicitação de dossiê via menu dos autos

Essa opção foi disponibilizada para possibilitar a solicitação dos dossiês em qualquer tarefa em que o processo esteja.

A opção aparecerá desde que os autos possuam pelo menos um assunto previdenciário.

A solicitação via menu apenas vai disparar o fluxo dos dossiês. Assim, toda a solicitação deverá ser administrada no fluxo paralelo [DOSSIE].

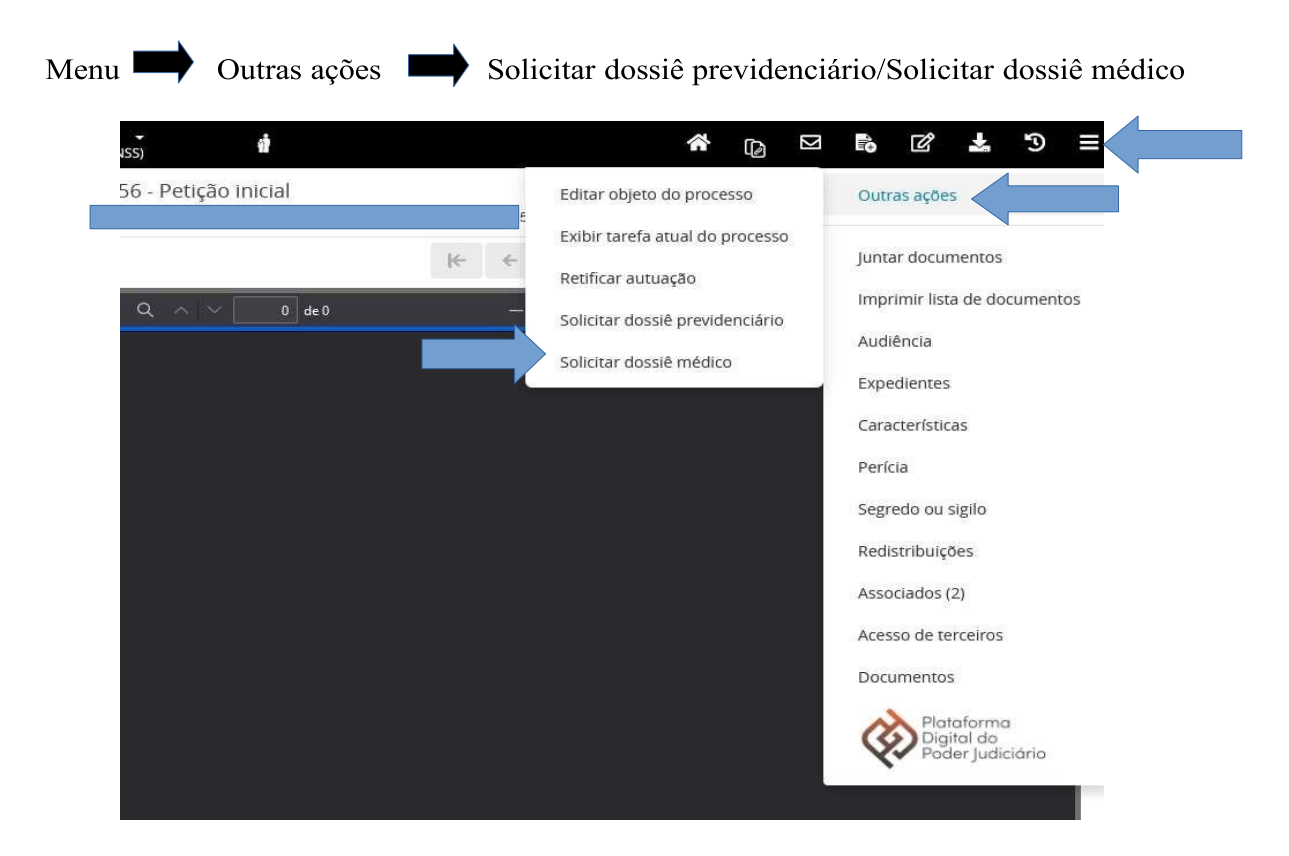

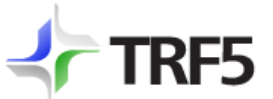

**RF5** TRIBUNAL REGIONAL FEDERAL DA 5<sup>A</sup> REGIÃO

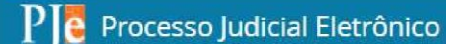

#### 4 Fluxograma

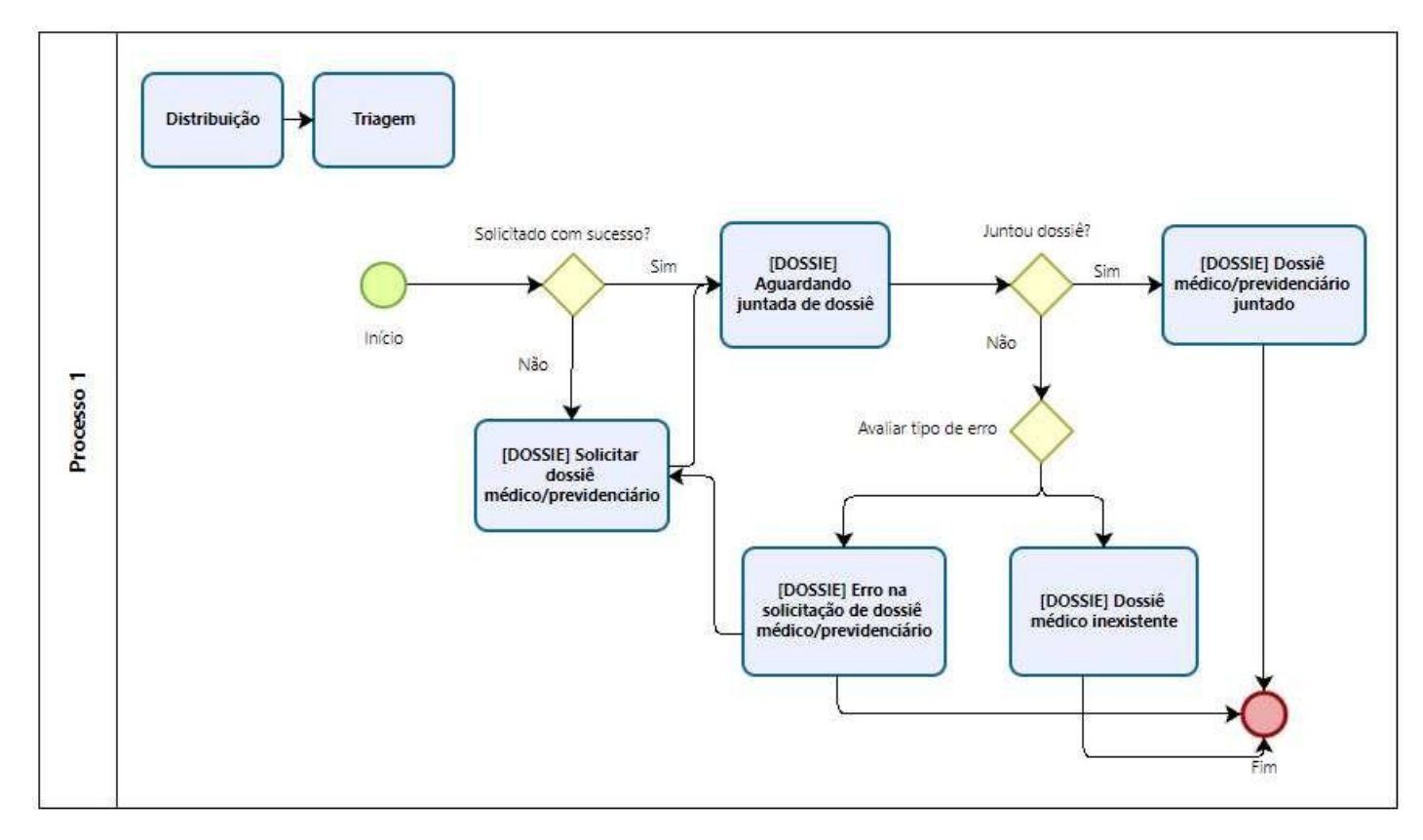